شركةالخليج السويس للبترول ، هندسة الصيانة ، قسم ماكسيمو ، 18 أكتوبر ، 2021

# بناءنظام إدارة المخزون باستخدام Excel VBA

أيمنالسيد عبد الواحد خشوي *شركةبترول خليج السويس قسم هندسةالصيانة رأسشقير ، البحر الأحمر ، مصر* \* الاتصال: khoshoueyae@qupco.net هاتف +201018002225

> *الملخص*-يستخدم نظام إدارة المخزون للتعامل مع المخزون تعملالعناصر مثل الإصدار والإضافة والتحويل. هناك العديد من البرامج في السوقوالتي غطى الترخيص المجاني بعضاً منها. يمكنك الآن إنشاء برنامجك الخاصباستخدام هذه المقالة البسيطة بسهولة باستخدام بضعة أسطر من التعليماتالبرمجية. حتى لو لم يكن لديك أي خبرة سابقة في الترميز.

## مقدمة

فيالبداية ، سنضيف علامة تبويب المطور إلى Microsoft Excel لتمكين إضافةرمز Visual Basic:

- 1- القائمةملف.
- 2- اختيارالخيارات.
- 3- تخصيصRippon
- 4- خانةاختيار المطور.

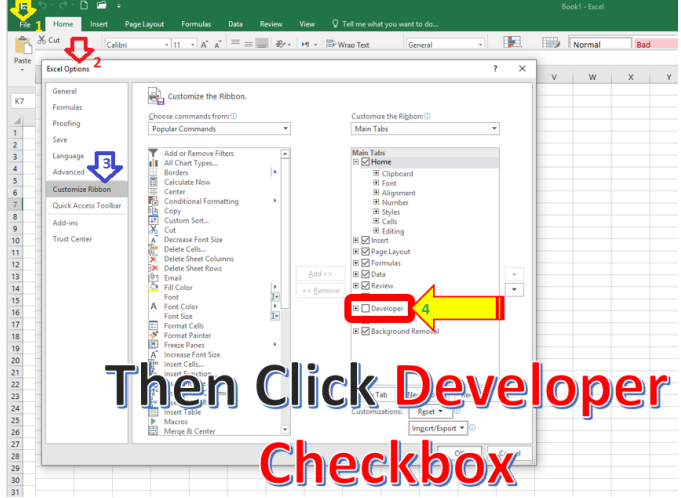

الشكل1 يتيح إضافة علامة تبويب مطور الشفرة الأساسية المرئية

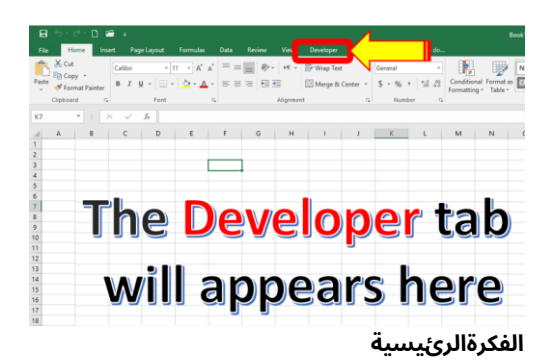

الفكرةالرئيسية للتطبيق هي تحويل ورقة عمل Excel إلى ملفات*قاعدة \_ البيانات* للسماح بتعديل الحقول بسهولة بدلاً من استخدام ملفات قاعدة بياناتAccess المكتملة. سنقوم بربط جميع حقول قاعدة البيانات باستخدامكلمة رئيسية فريدة (*رقم الصف*) والتي تقوم بتحويل علاقات الخلاياالعادية في Excel لتكون علاقات صف واحد مع قيم الأعمدة بقاعدة بياناتثابتة.

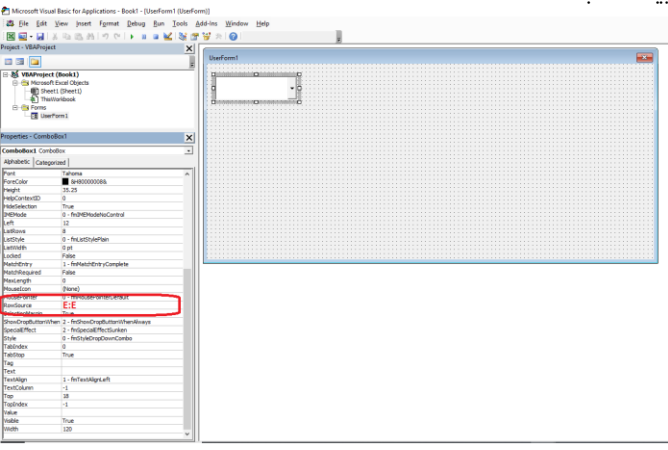

التين.2 شكل الهيكل الرئيسي

انااصممخطوات

انقرفوق علامة تبويب المطور وانقر فوق عرض الرمز ثم حدد إدراج (UserForm)

أ) تغيير خاصية (الاسم) لنموذج المستخدم ليكون<u>**الأساسية**</u>. ب) تغيير خاصية (التسمية التوضيحية) من<u>**الأساسية**</u> شكل ليكون**نظام** إ*دارةالمخزون Compny الخاص بي*.

- ج) إضافة عنصر تحكم Combobox إلى ملف *الأساسية* شكل.
- دً) قم بتعيين خاصية (مصدر\_الصف) في مربع التحرير والسرد لتكون (E: E). ""
  - ِ العمودالذي يحتوي على القيم القابلة للتحديد. الداذة بيالي قد العملي والتي قالت في قد من
  - هـ) إضافة زر إلى ورقة العمل مع التسمية التوضيحية (**تبيين**) . و) انقر نقراً مزدوجاً فوق الزر لفتح نافذة التعليمات البرمجية وتعديلها

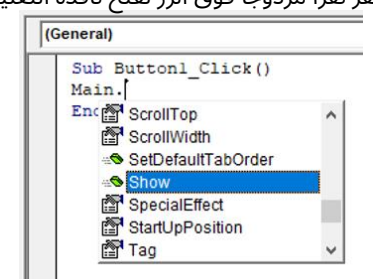

| Hore tour Page Layout Formulae<br>Taccord Macco<br>Taccord Maccord Maccord<br>Taccord Maccord Maccord<br>Taccord Maccord Maccord<br>Taccord Maccord Maccord<br>Taccord Maccord Maccord<br>Taccord Maccord<br>Taccord Maccord Maccord<br>Taccord Maccord Maccord<br>Taccord | Data         Device         View         Device         Q         I           Image: State         Image: State </th <th>il line what you want to day.<br/>ap Properties</th> <th></th> <th></th> <th></th> <th></th> <th>Đe</th> <th>айолар, Аутия</th> <th>1 8 944</th> | il line what you want to day.<br>ap Properties         |      |            |     |                  | Đe  | айолар, Аутия | 1 8 944 |
|----------------------------------------------------------------------------------------------------|----------------------------------------------------------------------------------------------------|--------------------------------------------------------|------|------------|-----|------------------|-----|---------------|---------|
| Cote for the second Macro<br>Dia Babito References<br>Methoda Second Second<br>Cote Address<br>* 1 × √ 5c                                                                                                    | COM Intel Design (1) Forester                                                                                                    | apPopetio ERepot<br>panian Facts E. Goot<br>freih Data |      |            |     |                  |     |               |         |
|                                                                                                    | Aug/Colly, Sala West dep des text                                                                                                    |                                                        |      |            |     |                  |     |               |         |
|                                                                                                    |                                                                                                    |                                                        |      |            |     | ×                |     |               |         |
|                                                                                                    |                                                                                                    |                                                        |      |            |     |                  |     |               |         |
| CONST. ME                                                                                                    |                                                                                                    |                                                        |      |            |     | <u></u>          |     |               |         |
| DES                                                                                                    | TTUNO                                                                                                    |                                                        |      |            |     | ptes             |     |               |         |
| LENS, FRAME, STOCK NO :20976                                                                                                    | 227644                                                                                                    |                                                        |      |            |     |                  |     |               |         |
| Middle lens , Sinch x 7inch , Packa                                                                                                    | 227641                                                                                                    |                                                        |      |            |     |                  |     | ec show       | المتر   |
| Inner lens , 4 5/Binch x6 5/B inch ,<br>,clemco ).                                                                                                    | 227640                                                                                                    |                                                        |      |            |     |                  |     |               |         |
| Cover lens , perforated , Package                                                                                                    | 227642                                                                                                    |                                                        |      |            |     |                  |     |               |         |
| Gasket, lens , frame, stock no :21                                                                                                    | 227643                                                                                                    |                                                        |      |            |     |                  |     |               |         |
| WRENCH, RATCHET, 1/2 INCH SI<br>BUTTON RELEASE, 13 INCH OVE                                                                                                    |                                                                                                    |                                                        |      |            |     |                  |     |               |         |
| WRENCH, RATCHET, 1/2 INCH 50<br>FINISH, 10 INCH OVERALL Length                                                                                                    |                                                                                                    |                                                        |      |            |     |                  |     |               |         |
| WRENCH, RATCHET, 1/2 INCH St<br>FINISH, 16 INCH OVERALL Length                                                                                                    |                                                                                                    |                                                        |      |            |     |                  |     |               |         |
| Gasket,Window& lens, frame (mnt                                                                                                    |                                                                                                    |                                                        |      |            |     |                  |     |               |         |
| Inner&cover lens (mnf.,clemco).                                                                                                    |                                                                                                    |                                                        |      |            |     |                  |     |               |         |
| Inner&cover iens (mnf.,ciemco).                                                                                                    |                                                                                                    |                                                        |      |            |     |                  |     |               |         |
| SANDBLASTER JACKET                                                                                                    |                                                                                                    | رسطة                                                   | چتو. | 3          | 1#B |                  |     |               |         |
| BIRRER O RING SELLS                                                                                                    |                                                                                                    | 31.5.0                                                 |      | 161313 00  | 1=0 |                  |     |               |         |
|                                                                                                    |                                                                                                    |                                                        |      |            |     |                  |     |               |         |
| Terra base to search                                                                                                    | A 29 🔉 🧰 🏠 😋                                                                                                    | 🔊 🗑 💰 🖉 🖂 😒 🖪                                          |      | <b>n</b> 0 |     | Mr. Marine Worth | A C | AL 180. *     | 55.AM   |

الشكل3*الأساسية* في وضع التشغيل.

أضفالآن عنصر تحكم تسمية إلى النموذج وقم بتسميته *رقم الصف* مع التسمية التوضيحيةهي (صف :)

تتمثلالخطوة التالية في إضافة 6 عناصر تحكم جديدة في مربع نص (بناء<sup>ً</sup> علىعدد الحقول التي تريد عرضها في النموذج*الأساسية*)

| Die Beit Dass bount figmat Detrog Bart Dools gi                                                                                                    | idina (Dinken (Deb)                                                                                                    |       |
|----------------------------------------------------------------------------------------------------|----------------------------------------------------------------------------------------------------|-------|
| E-HARDEN CONTRACTOR                                                                                                    |                                                                                                    |       |
| without with                                                                                                    |                                                                                                    |       |
| A                                                                                                    | the second second second second second second second second second second second second second second second se                                                                                                    | (CTC) |
| 3 😭                                                                                                    | The provide state with the part of the state of the state |       |
| VEAProject (Heah Tools Inventory 2023 also)                                                                                                    | Bten No. 1                                                                                                    |       |
| -The Harward Event Chards                                                                                                    |                                                                                                    |       |
| Twento Eladad                                                                                                    |                                                                                                    |       |
| 6) Terrations                                                                                                    |                                                                                                    |       |
| - fons                                                                                                    |                                                                                                    |       |
| - Ell sole                                                                                                    |                                                                                                    |       |
| dimension in the second second s                                                                                                    |                                                                                                    |       |
| AN ADDRESS TAXABLE AND ADDRESS ADDRESS                                                                                                    |                                                                                                    |       |
| And a second second sec |                                                                                                    |       |
|                                                                                                    |                                                                                                    |       |
| h A et 13                                                                                                    |                                                                                                    |       |
| 10 F 4 4                                                                                                    |                                                                                                    |       |
| and a second second                                                                                                    |                                                                                                    |       |
|                                                                                                    |                                                                                                    |       |
| 2 4 13 19                                                                                                    |                                                                                                    |       |
|                                                                                                    |                                                                                                    |       |
|                                                                                                    |                                                                                                    |       |
|                                                                                                    | Add & Tout Power to the form                                                                                                    |       |
| tie Libell X                                                                                                    | Add b lextboxes to the form                                                                                                    |       |
|                                                                                                    | ride o reneo do cire rortin                                                                                                    |       |
| 11                                                                                                    |                                                                                                    | 222   |
| NR Categorized                                                                                                    | L BALLAR AND LA AND A AND A AND A                                                                                                    |       |
| 0 MM3 0                                                                                                    | by clicking or by conv & paste                                                                                                    |       |
| e stor                                                                                                    | by cheating of by copy of paste                                                                                                    |       |
| in Fals                                                                                                    |                                                                                                    |       |
| nn TT mannynar                                                                                                    |                                                                                                    |       |
| OF 1 HEADYNEIDER                                                                                                    |                                                                                                    |       |
|                                                                                                    |                                                                                                    |       |
| a Jan ta                                                                                                    |                                                                                                    |       |
| delar                                                                                                    |                                                                                                    |       |
| et for                                                                                                    |                                                                                                    |       |
| Artista                                                                                                    |                                                                                                    |       |
| aler 📕 Sr-800000 125                                                                                                    |                                                                                                    |       |
|                                                                                                    |                                                                                                    |       |
| artex100 0                                                                                                    |                                                                                                    |       |
|                                                                                                    |                                                                                                    |       |
| EDP1 PONC                                                                                                    |                                                                                                    |       |
| and a second second                                                                                                    |                                                                                                    |       |
| distant 1. Additional and an internal                                                                                                    |                                                                                                    |       |
| attest in temenativentia                                                                                                    |                                                                                                    |       |
| 0v 1                                                                                                    |                                                                                                    |       |
| ter Falm                                                                                                    |                                                                                                    |       |
| Sign Disks and a                                                                                                    |                                                                                                    |       |
| igr 1-hfeoligiati                                                                                                    |                                                                                                    |       |
| 0                                                                                                    |                                                                                                    |       |
| THE                                                                                                    |                                                                                                    |       |
| N                                                                                                    |                                                                                                    |       |
| map. That                                                                                                    |                                                                                                    |       |
|                                                                                                    |                                                                                                    |       |
|                                                                                                    |                                                                                                    |       |
|                                                                                                    |                                                                                                    |       |
|                                                                                                    |                                                                                                    |       |

أ.إضافة 6 مربعات نصية

| had been a second a second a s                                                                                                    | ry 2021.dam - (Mich Tools Inventory 2021.dam - Main (DeeForm)) |                                                                                        | - 0                                                                                                    |
|----------------------------------------------------------------------------------------------------|----------------------------------------------------------------|----------------------------------------------------------------------------------------|----------------------------------------------------------------------------------------------------|
| 25 the test year runn fareat Doing the lot                                                                                                    | seh åddin Windes 1949                                          |                                                                                        |                                                                                                    |
| BE-GAGES OF FRE                                                                                                    | 3 # W P 0                                                      |                                                                                        |                                                                                                    |
| ajaz - VEAProjact                                                                                                    | ×                                                              |                                                                                        |                                                                                                    |
| a a 🙀                                                                                                    | A Augel while such that they data back                         |                                                                                        |                                                                                                    |
|                                                                                                    | Chan                                                           | ge property                                                                            | (Name)                                                                                                    |
|                                                                                                    | Silaii                                                         | SC PIOPCILY                                                                            | (Name)                                                                                                    |
| 1 3 (2) 28                                                                                                    |                                                                | <b>Y</b>                                                                               | · · · · · · · · · · · · · · · · · · ·                                                                                      |
|                                                                                                    |                                                                |                                                                                        |                                                                                                    |
| peter Tetfol                                                                                                    |                                                                | toythoyog                                                                              | choun                                                                                                    |
| attant form                                                                                                    |                                                                | Lexiboxes a                                                                            | ISSHOWH                                                                                                    |
| interne (Cological)                                                                                                    |                                                                |                                                                                        |                                                                                                    |
| tated Starting's                                                                                                    | -                                                              |                                                                                        |                                                                                                    |
| anej Studias)<br>Autor Palar                                                                                                    |                                                                |                                                                                        |                                                                                                    |
| ew) Sectors<br>som Pake<br>solide False<br>solide/files                                                                                                    | No.                                                            | TextBox (Name)                                                                         | TextBox (New Name)                                                                                                    |
| ane) findiasa<br>natus Palas<br>status Palas<br>status Talas<br>status Talas<br>Status Indiana (Tesau<br>Status Indiana (Tesau                                                                                                    | No.                                                            | TextBox (Name)                                                                         | TextBox (New Name)                                                                                                    |
| Notifies2           None         Protein           Note         Protein           Scher         Instructions           Scher         Instructions           Scher         Instructions           Scher         Instructions           Scher         Instructions           Scher         Instructions                                                                                                    | No.                                                            | TextBox (Name)<br>TextBox1                                                             | TextBox (New Name)<br>Description En txtBox                                                                                |
| ani fordisci<br>anno Palas<br>Arte Palas<br>Arte Pala | No.                                                            | TextBox (Name)<br>TextBox1                                                             | TextBox (New Name)<br>Description_En_txtBox                                                                                |
| evi hordiss<br>teria Para<br>tride Para<br>tericen Indexemplante<br>tericen Indexemplante<br>tericen                                                                                                    | No.                                                            | TextBox (Name)<br>TextBox1<br>TextBox2                                                 | TextBox (New Name) Description_En_txtBox Description_Ar_txtBox                                                             |
| eli         Instatus           inter         Inter           inter         Inter                                                                                                    | No.<br>1<br>2                                                  | TextBox (Name)<br>TextBox1<br>TextBox2                                                 | TextBox (New Name)<br>Description_En_txtBox<br>Description_Ar_txtBox                                                       |
| evel         Tructures           initial         Pred           initial         Pred           initial         Pred           initial         - Initial           initial         - Initialization           initial         - Initialization           initial         - Initialization                                                                                                    | No.<br>1<br>2                                                  | TextBox (Name)<br>TextBox1<br>TextBox2<br>TextBox3                                     | TextBox (New Name)<br>Description_En_txtBox<br>Description_Ar_txtBox                                                       |
| evel Northins<br>Participation (Constraints)<br>Northing (Constraints)<br>Northing                                                                                                    | No.<br>1<br>2<br>3                                             | TextBox (Name)<br>TextBox1<br>TextBox2<br>TextBox3                                     | TextBox (New Name)<br>Description_En_txtBox<br>Description_Ar_txtBox<br>Qty_txtBox                                         |
| end Parallels<br>Markets<br>Parallels<br>Parallel                                                                                                    | No.<br>1<br>2<br>3                                             | TextBox (Name)<br>TextBox1<br>TextBox2<br>TextBox3<br>TextBox4                         | TextBox (New Name)<br>Description_En_txtBox<br>Description_Ar_txtBox<br>Qty_txtBox<br>Size_txtBox                          |
| Image: section of the section of the sectio                                                                                                    | No.<br>1<br>2<br>3<br>4                                        | TextBox (Name)<br>TextBox1<br>TextBox2<br>TextBox3<br>TextBox4                         | TextBox (New Name)<br>Description_En_txtBox<br>Description_Ar_txtBox<br>Qty_txtBox<br>Size_txtBox                          |
| end Wata1<br>wata Park<br>Sector Park<br>Sector Pa                                                                                                    | No.<br>1<br>2<br>3<br>4                                        | TextBox (Name)<br>TextBox1<br>TextBox2<br>TextBox3<br>TextBox4<br>TextBox5             | TextBox (New Name)<br>Description_En_txtBox<br>Description_Ar_txtBox<br>Qty_txtBox<br>Size_txtBox<br>Pack txtBox           |
| end         Nature 1           import 1         import 2           import 2         import 2           import 2         import 2                                                                                                    | No.<br>1<br>2<br>3<br>4<br>5                                   | TextBox (Name)<br>TextBox1<br>TextBox2<br>TextBox3<br>TextBox4<br>TextBox5             | TextBox (New Name)<br>Description_En_bxtBox<br>Description_Ar_txtBox<br>Qty_bxtBox<br>Size_bxtBox<br>Rack_txtBox           |
| evel         Normality           second         - events           second         - events                                                                                                    | No.<br>1<br>2<br>3<br>4<br>5                                   | TextBox (Name)<br>TextBox1<br>TextBox2<br>TextBox3<br>TextBox4<br>TextBox5             | TextBox (New Name)<br>Description_En_txtBox<br>Description_Ar_txtBox<br>Qty_txtBox<br>Size_txtBox<br>Rack_txtBox           |
| mini         Name:           mini         Second and and and and and and and and and a                                                                                                    | No.<br>1<br>2<br>3<br>4<br>5<br>6                              | TextBox (Name)<br>TextBox1<br>TextBox2<br>TextBox3<br>TextBox5<br>TextBox5<br>TextBox6 | TextBox (New Name) Description_En_txtBox Description_Ar_txtBox City_txtBox Size_txtBox Rack_txtBox Note_txtBox Note_txtBox |
| Norman         Norman           Norman         Secondaria           Norman         Secondaria                                                                                                    | No.<br>1<br>2<br>3<br>4<br>5<br>6                              | TextBox (Name)<br>TextBox1<br>TextBox2<br>TextBox3<br>TextBox4<br>TextBox5<br>TextBox6 | TextBox (New Name) Description_En_bxtBox Description_Ar_txtBox Qty_bxtBox Size_bxtBox Rack_txtBox Note_txtBox              |
| Math         Math           Mark         Math           Mark <td>No.<br/>1<br/>2<br/>3<br/>4<br/>5<br/>6</td> <td>TextBox (Name)<br/>TextBox1<br/>TextBox2<br/>TextBox3<br/>TextBox4<br/>TextBox5<br/>TextBox6</td> <td>TextBox (New Name) Description_En_txtBox Description_Ar_txtBox City_txtBox Size_txtBox Rack_txtBox Note_txtBox</td>                                                                                                    | No.<br>1<br>2<br>3<br>4<br>5<br>6                              | TextBox (Name)<br>TextBox1<br>TextBox2<br>TextBox3<br>TextBox4<br>TextBox5<br>TextBox6 | TextBox (New Name) Description_En_txtBox Description_Ar_txtBox City_txtBox Size_txtBox Rack_txtBox Note_txtBox             |

ب-اضبط اسم وخصائص مربعات النص كما هو موضح

ثانياً.جخطوات أودي

أ) انقر نقرأ مزدوجاً فوق التحكم في Combobox لفتح نافذة الكود. ب) سيتم فتح الرمز في حدث تغيير ComboBox. ج) قم بتحرير الكود التالي في حدث التغيير وسوف يبحث عن القيمة

ج) قم بتحرير الكود التالي في حدث التغيير وسوف يبحث عن القيمة المحددةلأي صندوق تحرير تقوم بإنشائه ويعيد قيم متغيرات الصف ذاتالصلة ويعرضها في حقول مربعات النص المرتبطة.

كمتغيرDim fvalue ) ( Private Sub ComboBox1\_Change خافتلصف طويل خافت البحثعن صف طويل خافتاCol طويل

ابحثعن آخر خلية غير فارغة في العمود )Rows.Count، 1( .End )xlUp( A )1( lRow

باستخدام )"E: E" قمبتعيين ComboBox1.Value، \_ LookIn: = xlValues، lookat: = xi xlWhole، MatchCase: = False( FindRow =. Find )What: = ComboBox1.Value، \_ LookIn: = xlValues، lookat: = fvalue =. Find )What: = الصف .)MatchCase: = False انتهتب

```
إذاكانت fvalue لا شيء إذن
Sub إنهاء "Cash Client" =
Me.cmdContact.value' "هذه القيمة غير
موجودة" MsgBox
إنهاءإذا
```

## معي

ItemNumber\_TextBox.Text = fvalue.Offset )، ۵( .Value '.txtTotal.value = fvalue.Offset )، ۵( .value'

. Description\_En\_txtBox.Text = fvalue.Offset )، -3( .Value

. Description\_Ar\_txtBox.Text = fvalue.Offset ), -2( .Value

. Size\_txtBox.Text = fvalue.Offset )، -1( .Value

. Qty\_txtBox.Text = fvalue.Offset )، 1( .Value

. Rack\_txtBox.Text = fvalue.Offset )، 2( .Value

. Note\_txtBox.Text = fvalue.Offset ), 3( .Value

. row\_number = FindRow

انتهتب

End Sub

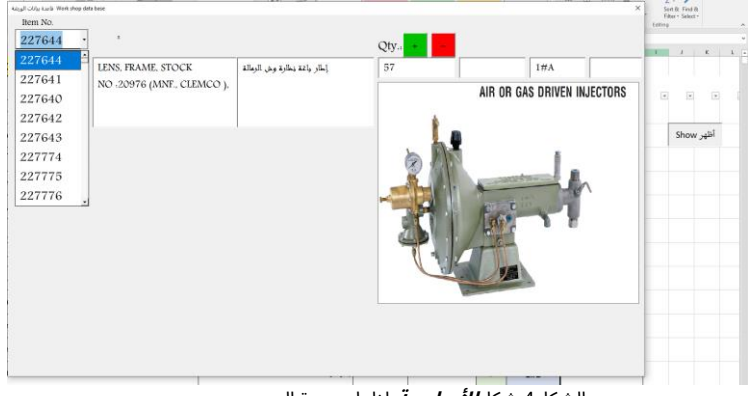

الشكل4 شكل<u>**الأساسية**</u> إظهار صورة العنصر.

ثالثا.يولخيالك SE

يمكنكإضافة أزرار لزيادة أو تقليل كمية العنصر لمطابقة المشكلة ونقل حركةالعنصر ، ما عليك سوى استخدام الرمز أدناه للزرين 2:

> ( Dim i As Integer Private Sub Issue\_btn\_Click ) مشكلةقاتمة MyValue كعدد صحيح

> > خافتws1 كورقة عمل

تعيين) ws1 = ThisWorkbook.Worksheets ("البيانات")

x )C "Ilsicsuke )( هذه القيمة من Qty" ، "Qty Conrol" ، ปียุtno\_AIdndp\_ub =ه Natel خافتAddMyValue کمتغیر إذا المحکظه ۳ F "o & rkrsohwe\_entumber.Caption( .Value = إذا المحکظه ۳

i = MsgBox )"التحكم في الكمية" ، vbOKOnly ، "العنصر لا شيء"( i = MsgBox )" تعيينsws = ThisWorkbook.Worksheets ("البيانات")

خروجSub )1 ، "Qty Conrol" ، "(dty" ، "Qty Conrol" ، 1 ElseIf IssueMyValue< ws1.Range )"F" & row\_number.Caption(. القيمةثم ws.Range )"F" & row\_number.Caption( .Value = Range )"F" & \_

inyeVa "luOenly" & ws1.Range )"F" من المعالية المعالية المعالية المعالية المعالية المعالية المعالية المعالية ال row\_number.Caption( .Value & "Exist"، vbOKOKOnly، "Qty Control"(

القيمة .)"F" & row\_number.Caption() النطاق = Me.Qty\_txtBox.Text

ElEsenIdf ISssuubeMyValue = ws1.Range )"F" & row\_number.Caption(. القيمةثم

-< 0" & \_ vbNewLine & "Continu ???", vbOKCancel, "Qty Control"( i = MsgBox )الكمية ستكون" (Nill(" & vbNewLine & "Qty

إذاكنت = vbOK ثم wlق 1د.هرعرن|جنرال الكتريكأ(دF"د"أنا \_ & "F") القيمة - المشكلة المشكلة المشكلة المشكلة المشكلة المشكلة المشكلة المشكلة المشكلة المشكلة الم

القيمة .)"F" & row\_number.Caption() النطاق = Me.Qty\_txtBox.Text

خروجSub

أخر

خروجSub

إنهاءإذا

آخر

= Range )"F" & \_ row\_number.Caption( .Value - IssueMyValue ws1.Range )"F" & row\_number.Caption( .Value

القيمة .)"F" & row\_number.Caption() النطاق = Me.Qty\_txtBox.Text

مسارخافت كسلسلة "Application.ActiveWorkbook.Path & "\ Images = المسار & "\" & \_ Me.ComboBox1.Text & ".jpg"( Me.Image1.Picture = LoadPicture )Path

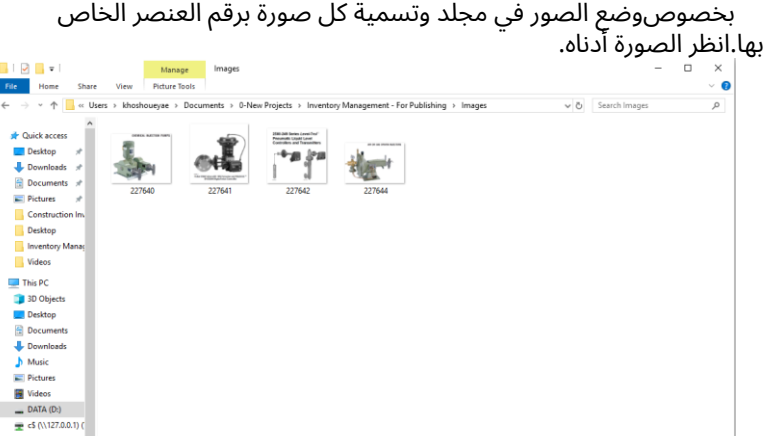

الشكل5 موقع العناصر الصور ملفات قاعدة البيانات.

🗰 General Mi

روابطلمشاريعي المطورة المنشورة

https://www.udemy.com/user/ayman-khoshouey-2/

#### مراجع

-برنامج Excel VBA Macro بقلم ]1[

- -]2[ Tracy Syrstad و Bill Jelen بواسطة )حلول الأعمال( Microsoft Excel ووحدات الماكرولـ VBA
- -وحدات ماكرو Office VBA يمكنك استخدامها اليوم بقلم خوان بابلو غونزاليس ، سيندي مايستر ،سوات أوزغور ، بيل ديلورث. [3]
- -بقلم بيل جيلين ، تريسي سيرستاد [4] )Mrexcel مكتبة( 2010 Microsoft Excel 2019 :ووحدات الماكروVBA
  - -كتابة وحدات ماكرو Excel باستخدام VBA بواسطة ]5[ Steven Roman
    - -بقلم مايكل ألكسندر [6] Excel Macros for Dummies

#### رابعا.جالاستنتاجات

هذهالورقة هي عينة من كيفية استخدام Microsoft Excel لتطوير تطبيقات كاملة باستخدامعدد قليل من أسطر التعليمات البرمجية. يمكنك العثور على مزيد من التفاصيل حولهذه الأساليب في موقع الويب (https://www.binarycodesoft.com)